# Módulo Materiales Educativos -Tablets

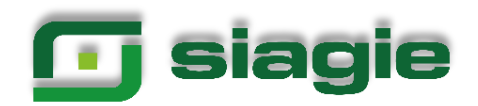

# Tabla de contenido

| Ι.  | Iľ | NTRODUCCIÓN                     | .3 |
|-----|----|---------------------------------|----|
| 1   |    | PROPÓSITO                       | .3 |
| 2   | •  | ALCANCE DEL SISTEMA             | .3 |
| 3   | •  | DESCRIPCIÓN GENERAL DEL SISTEMA | .3 |
| II. | II | NGRESO AL MÓDULO DE MATERIALES  | .3 |
| 4   | •  | RECEPCIÓN                       | .4 |
| 5   | •  | ASIGNACIÓN                      | .9 |
| 6   | •  | DEVOLUCIÓN                      | 24 |

# I. INTRODUCCIÓN

# 1. PROPÓSITO

Permitir la gestión de las tablets y sus complementos en las instituciones educativas (IIEE) públicas de la Educación Básica Regular de los niveles de primaria y secundaria focalizadas de los ámbitos rurales y urbanos, en el marco del Decreto Legislativo N° 1465, normas complementarias y la estrategia Cierre de brecha digital.

# 2. ALCANCE DEL SISTEMA

Gestión de tablets y cargadores solares asignados a las IIEE públicas de la Educación Básica Regular de los niveles de primaria y secundaria focalizadas según los criterios del Decreto Supremo 006-2020-MINEDU.

# 3. DESCRIPCIÓN GENERAL DEL SISTEMA

En el módulo de materiales educativos del SIAGIE, se han implementado submódulos para que el director registre la recepción de tablets y cargadores solares y los asigne a los estudiantes y docentes:

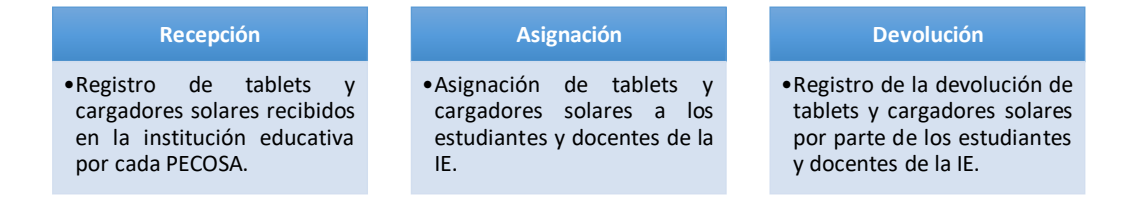

# **II. INGRESO AL MÓDULO DE MATERIALES**

Para acceder al módulo de materiales, ingrese mediante la siguiente ruta: Materiales -> Materiales educativos.

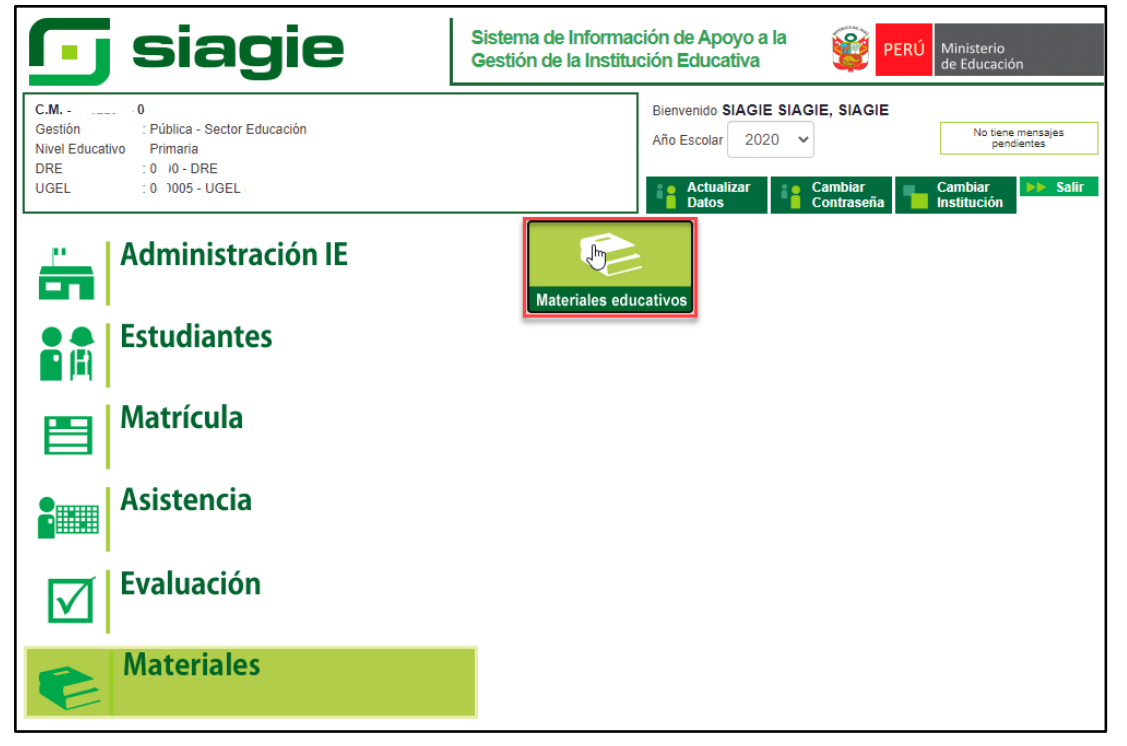

Al ingresar al submódulo "Materiales Educativos", el sistema muestra una ventana con la dotación de material educativo del año seleccionado. De clic en el botón "Aceptar".

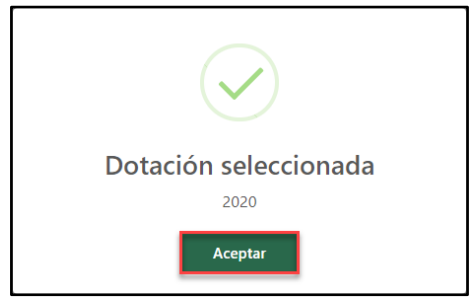

# 4. RECEPCIÓN

Para verificar las tablets y cargadores solares asignados a la institución educativa (IE) seleccione el número del PECOSA y haga clic en el botón "Buscar".

| Tablets    | ^ |                     |           |                                                |   |                 |                       |                |                                    |
|------------|---|---------------------|-----------|------------------------------------------------|---|-----------------|-----------------------|----------------|------------------------------------|
| Recepción  |   |                     |           |                                                |   |                 |                       |                |                                    |
| Asignación | _ | Tablets y Carga     | adores    |                                                |   |                 |                       |                |                                    |
| Devolución |   | Grabar              | Reporte   |                                                |   |                 |                       |                |                                    |
|            |   | Búsqueda            |           |                                                |   |                 |                       |                |                                    |
|            |   | PECOSA NRO.<br>9971 |           | v FECHA CONFORMEAD<br>Sin fecha de conformidad | ۹ | Buscar          |                       | Lè             |                                    |
|            |   | Resultados de la    | búsqueda  |                                                |   |                 |                       |                |                                    |
|            |   | м.                  | ITEM SIGA | NOMBRE DE MATERIAL                             |   | CANTIDAD PECOSA | CANTIDAD RECEPCIONADA | FALTANTE       | SOBRANTE                           |
|            |   | No se encontraron   | registros |                                                |   |                 |                       |                |                                    |
|            |   |                     |           |                                                |   |                 | Registros por pági    | na 10 👻 0 de 0 | $ \langle \langle \rangle \rangle$ |
|            |   | FECHA DE RE         | CEPCIÓN   | OBSERVACIONES                                  |   |                 |                       |                | A                                  |

Como resultado de la búsqueda el sistema muestra los dispositivos asignados a la IE.

| Tablets y Ca        | argadores     |                    |                 |                         |            |                                     |
|---------------------|---------------|--------------------|-----------------|-------------------------|------------|-------------------------------------|
| Grabar              | Reporte       |                    |                 |                         |            |                                     |
| Búsqueda            |               | a                  |                 |                         | L3         |                                     |
| PECOSA NRO.<br>9971 | *             | FECHA CONFORMIDAD  | uscar           |                         |            |                                     |
| Resultados de       | e la búsqueda |                    |                 |                         |            |                                     |
|                     |               |                    |                 |                         |            |                                     |
| N' D                | ITEM SIGA     | NOMBRE DE MATERIAL | CANTIDAD PECOSA | CANTIDAD RECEPCIONADA   | FALTANTE g | SOBRANTE                            |
| 1                   | 470300141498  | TABLET             | 10              |                         | 0          | 0                                   |
| 2                   | 470300141499  | CARGADOR SOLAR     | 10              | <b>0</b> •              | 0          | 0                                   |
| 4                   |               |                    |                 |                         |            | Þ                                   |
|                     |               |                    |                 | Registros por página 10 | ▼ 1-3 de 3 | $ \langle \langle \rangle \rangle $ |
|                     |               |                    |                 |                         |            |                                     |

Donde:

- a. Fecha de conformidad: Fecha de llegada de los dispositivos a la IE.
- b. N°: Número correlativo de acuerdo con los dispositivos asignados a la IE.
- c. **Ítem SIGA:** Código del Sistema Integrado de Gestión Administrativa (SIGA) del dispositivo.
- d. Nombre de material: Nombre del dispositivo.
- e. **Cantidad PECOSA:** Cantidad de dispositivos asignados a la IE de acuerdo con el PECOSA seleccionado.
- f. **Cantidad recepcionada:** Registro de la cantidad de dispositivos (tablets y cargadores solares) recibidos en la IE haciendo clic en el ícono que mostrará un formulario que el director debe completar:

#### • Tablet

Registre la recepción de tablets que fueron asignadas a la IE.

| 8  | Grabar Satir |                     |                                |                                       |               |                  |             |   |  |  |  |  |  |  |
|----|--------------|---------------------|--------------------------------|---------------------------------------|---------------|------------------|-------------|---|--|--|--|--|--|--|
| N° | N° DE SERIE  | PLAN<br>DE<br>DATOS | ¿LA TABLET LLEGÓ A LA<br>IIEE? | CONFIRMAR SI CUENTA<br>CON PLAN DATOS | ESTADO EQUIPO | TIPO OBSERVACIÓN | OBSERVACIÓN | Î |  |  |  |  |  |  |
| 1  | TA2542437    | SI                  | O Si O No                      | O Si O No                             | Seleccione 👻  | Seleccione 👻     |             |   |  |  |  |  |  |  |
| 2  | TA2542438    | SI                  | O Si O No                      | O Si O No                             | Seleccione 🔻  | Seleccione 🔻     |             |   |  |  |  |  |  |  |
| 3  | TA2542439    | SI                  | O Si O No                      | O SI O NO                             | Seleccione 🔻  | Seleccione 🔻     |             |   |  |  |  |  |  |  |
| 4  | TA2542440    | SI                  | O Si O No                      | O Si O No                             | Seleccione 💌  | Seleccione 💌     |             | ¥ |  |  |  |  |  |  |

El formulario muestra lo siguiente:

- Nº. Número correlativo de acuerdo con el número de tablets asignadas a la institución educativa.
- > N° de serie. Números de serie de las tablets asignadas a la IE.
- > Plan de datos. Indica si la tablet cuenta o no con plan de datos.
- ¿La tablet llegó a la IE? El director debe indicar si la tablet con la serie indicada llegó o no a la IE.
- Confirmar si cuenta con plan de datos. El director debe indicar si la tablet cuenta o no con plan de datos.
- Estado equipo. El director debe seleccionar si la tablet llegó "En buen estado" o "En mal estado".
- Tipo observación. Si el director selecciona que la tablet está "En mal estado", debe seleccionar "Roto", "Rayado", "No carga" u "Otro".
- Observación. Si el director selecciona tipo de observación "Otro", debe registrar la observación de la tablet.

Luego de registrar la recepción de tal tablet, el director debe hacer clic en "Grabar".

| 7  | Grabar      | 🗙 Salir             |                                |                                       |               |                  |                     |
|----|-------------|---------------------|--------------------------------|---------------------------------------|---------------|------------------|---------------------|
| 4. | N° DE SERIE | PLAN<br>DE<br>DATOS | ¿LA TABLET LLEGÓ A LA<br>IIEE? | CONFIRMAR SI CUENTA<br>CON PLAN DATOS | ESTADO EQUIPO | TIPO OBSERVACIÓN | OBSERVACIÓN         |
| 1  | TA2542437   | SI                  | ● Si ○ No                      | ● Si ○ No                             | En buen est 👻 | Seleccione 🔻     |                     |
| 2  | TA2542438   | SI                  | ● Si ◯ No                      | 🔾 Si 💿 No                             | En mal esta 👻 | Otro 👻           | No carga la bateria |
| 3  | TA2542439   | SI                  | Si ONO                         | ● Si ◯ No                             | En buen est 👻 | Seleccione 🔻     |                     |
| 4  | TA2542440   | SI                  | ● Si ◯ No                      | ● Si ◯ No                             | En buen est 💌 | Seleccione 👻     |                     |

El sistema indicará que el proceso fue exitoso y que se guardaron los registros. Presione "Aceptar".

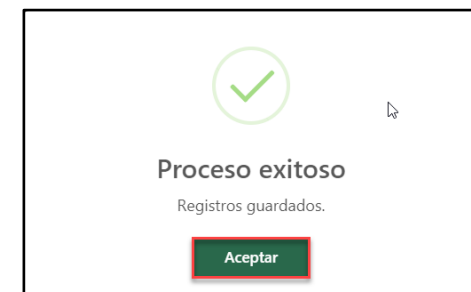

# • Cargador solar

Registrar la recepción de los cargadores solares que fueron asignados a la IE.

| <b>G</b> Gr | abar 🛛 🗙 S  | alir                                |               |                  |             |
|-------------|-------------|-------------------------------------|---------------|------------------|-------------|
| N°          | N° DE SERIE | ¿EL CARGADOR SOLAR LLEGÓ A LA IIEE? | ESTADO EQUIPO | TIPO OBSERVACIÓN | OBSERVACIÓN |
| 1           | CA2542289   | O Si O No                           | Seleccione 🔻  | Seleccione 🔻     |             |
| 2           | CA2542290   | O Si O No                           | Seleccione 💌  | Seleccione 💌     |             |
| 3           | CA2542291   | O SI O NO                           | Seleccione 💌  | Seleccione 💌     |             |
| 4           | CA2542292   | () Si () No                         | Seleccione 🔻  | Seleccione 🔻     |             |

El formulario muestra lo siguiente:

- N°. Número correlativo según el número de cargadores solares asignados a la IE.
- > N° de serie. Números de serie de los cargadores solares asignados a la IE.
- ¿El cargador solar llegó a la IE? El director debe indicar si el cargador solar con la serie indicada llegó o no a la IE.
- Estado equipo. El director debe seleccionar si el cargador solar llegó "En buen estado" o "En mal estado".
- Tipo observación. Si el director selecciona que el cargador solar está "En mal estado", debe seleccionar el tipo de observación: "Roto", "No carga" u "Otro".
- Observación. Si el director selecciona tipo de observación "Otro", debe registrar la observación del cargador solar.

| Red | cepción de Ca<br><sup>rabar</sup> 🛛 🔊 Sa | argadores Solares                   |               |                             | ×                       |
|-----|------------------------------------------|-------------------------------------|---------------|-----------------------------|-------------------------|
| N*  | N° DE SERIE                              | ¿EL CARGADOR SOLAR LLEGÓ A LA IIEE? | ESTADO EQUIPO | TIPO OBSERVACIÓN            | OBSERVACIÓN             |
| 1   | CA2542289                                | ● Si ◯ No                           | En buen est 💌 | Seleccione 👻                |                         |
| 2   | CA2542290                                | ● Si ◯ No                           | En mal esta 👻 | Otro 👻                      | No carga el dispositivo |
| 3   | CA2542291                                | ● Si ◯ No                           | En buen est 💌 | Seleccione 🔻                |                         |
| 4   | CA2542292                                | Si No                               | En buen est 💌 | Seleccione 🔻                |                         |
|     |                                          |                                     | F             | Registros por página 10 🛛 👻 | 1 · 10 de 10  < < > >   |

Luego de registrar la recepción del cargador solar, el director debe hacer clic en "Grabar".

El sistema indicará que el proceso fue exitoso y se guardaron los registros. Presione "Aceptar".

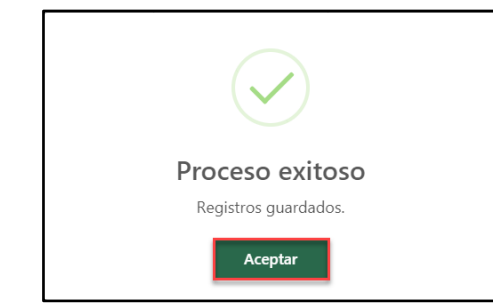

- g. Faltante: Luego de recepcionar las tablets y cargadores solares, aquí se verá la cantidad faltante de ambos (si cantidad recepcionada es menor cantidad PECOSA).
- h. Sobrante: Luego de recepcionar las tablets y cargadores solares, aquí se verá la cantidad sobrante de ambos (si cantidad recepcionada es mayor cantidad PECOSA).

Luego de registrar la información de los dispositivos, debe ingresar la fecha de recepción, observaciones sobre la recepción en la IE y presione "Grabar".

| Table          | ts y Cargadores            |      |                                          |                 |                         |          |          |
|----------------|----------------------------|------|------------------------------------------|-----------------|-------------------------|----------|----------|
|                | Grabar 📑 Repo              | rte  |                                          |                 |                         |          |          |
| Búsque         | da                         |      |                                          |                 |                         |          |          |
| PEC05/<br>9971 | NRD.                       | *    | PECHA CONFORMIDAD<br>22/06/2020 Q B      | uscar           |                         |          |          |
|                |                            |      |                                          |                 |                         |          |          |
| Resulta        | ados de la búsqueda        |      |                                          |                 |                         |          |          |
| N°             | ITEM SIGA                  |      | NOMBRE DE MATERIAL                       | CANTIDAD PECOSA | CANTIDAD RECEPCIONADA   | FALTANTE | SOBRANTE |
| 1              | 47030014                   | 1498 | TABLET                                   | 10              | <b>()</b> 4             | 6        | 0        |
| 2              | 47030014                   | 1499 | CARGADOR SOLAR                           | 10              | <b>1</b> 4              | 6        | 0        |
| 4              |                            |      |                                          |                 |                         |          | •        |
|                |                            |      | OBSERVACIONES                            |                 | Registros por página 10 | 1-3 de 3 | < < > >  |
| FEC:           | HA DE RECEPCION<br>10/2020 | ۵    | Algunos dispositivos no están operativos |                 |                         |          | 4        |

Al hacerlo, el sistema indicará que el proceso fue exitoso y que se guardaron los registros, presione "Aceptar".

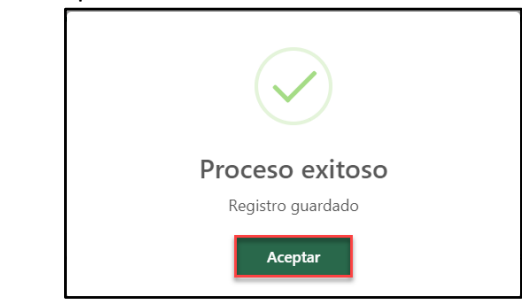

IMPORTANTE: Debe realizar el mismo proceso para los demás PECOSA.

#### **OPERACIONES OPCIONALES**

#### Reporte de dispositivos recepcionados

Permite descargar el reporte de dispositivos recepcionados en la IE: Para ello, haga clic en el botón "Reporte".

| Tablets y Ca             | largadores      |                                         |                 |                         |              |                                     |
|--------------------------|-----------------|-----------------------------------------|-----------------|-------------------------|--------------|-------------------------------------|
| Grabar                   | Reporte         |                                         |                 |                         |              |                                     |
| Búsqueda                 |                 |                                         |                 |                         |              |                                     |
| PECOSA NRO.<br>9971      |                 | ▼ ECHA CONFORMIDAD 22/06/2020           | Q, Buscar       |                         |              |                                     |
|                          |                 |                                         |                 |                         |              |                                     |
| Resultados d             | de la búsqueda  |                                         |                 |                         |              |                                     |
| N*                       | ITEM SIGA       | NOMBRE DE MATERIAL                      | CANTIDAD PECOSA | CANTIDAD RECEPCIONADA   | FALTANTE     | SOBRANTE                            |
| 1                        | 470300141498    | TABLET                                  | 10              | 4                       | 6            | 0                                   |
| 2                        | 470300141499    | CARGADOR SOLAR                          | 10              | 4                       | 6            | 0                                   |
| •                        |                 |                                         |                 |                         |              | •                                   |
|                          |                 | OBSCENICSPACE                           |                 | Registros por página 11 | J ▼ 1-3 de 3 | $ \langle \langle \rangle \rangle $ |
| FECHA DE RE<br>02/10/202 | ECEPCION<br>(20 | Algunos dispositivos no están operativo | DS .            |                         |              | 4                                   |

El sistema descarga en formato Excel, la relación de dispositivos asignados a la IE y el estatus de cada dispositivo.

| 134 |           | • I X 🗸       | fx           |                |          |                    |                                                                                                    |                  |            |                     |                |                               |                    |                                          |
|-----|-----------|---------------|--------------|----------------|----------|--------------------|----------------------------------------------------------------------------------------------------|------------------|------------|---------------------|----------------|-------------------------------|--------------------|------------------------------------------|
|     | A         | в             | c            | D              | E        | F                  | 6                                                                                                    | н                |            |                     | к              | L                             | м                  | N                                        |
| 1   |           |               |              |                |          | REPOR              | TE DE RECEPCIÓN D                                                                                                    | E TABLETS Y CARG | ADORES     | SOLARES 2020        |                |                               |                    |                                          |
| 2   | DREI      |               | DREITTERETT  | UGELI          | USE      | FECHA DE REPORTE : | 02/10/2020 02:31 a.m.                                                                                                    |                  |            |                     |                |                               |                    |                                          |
| 3   | EGIÓN :   |               |              | PROVINCIA:     | C        | DISTRITO :         |                                                                                                    |                  |            |                     |                |                               |                    |                                          |
| 4   | NSTITUCIÓ | N EDUCATIVA : |              | NIVEL :        | Primaria | CÓDIGO MODULAR :   | and the second second sec |                  |            |                     |                |                               |                    |                                          |
| 5   |           |               |              |                |          |                    |                                                                                                    |                  |            |                     |                |                               |                    |                                          |
|     |           | Record        | Rem SIGA     |                |          |                    | Nº de cede                                                                                                    |                  | Llegő a la |                     | Estado emileo  | Teo chesevado                 | Fecha de recepción | Observationer                            |
| 6   | <u> </u>  | Pecoa         |              | material       | PECOSA   | receptionada       | N de sene                                                                                                    | tablet)          | <b>E</b>   | datos (solo tablet) | E21900 Eduibo  | inpo coservación              | reon or reception  | Observaciones                            |
| 2   | 1         | 9971          | 470300141498 | Tablet         |          |                    | TA2542437                                                                                                    | \$1              | SI         | NO                  | En buen estado |                               | 02/10/2020         | Algunos dispositivos no están operativos |
| 8   | 2         | 9971          | 470300141498 | Tablet         |          |                    | TA2542458                                                                                                    | \$1              | 51         | \$1                 | En mal estado  | Otro: No carga la bateria     | 1                  |                                          |
| 9   | 8         | 9971          | 470300141498 | Tablet         |          |                    | TA2542439                                                                                                    | \$1              | \$1        | NO                  | En buen estado | -                             |                    |                                          |
| 10  | 4         | 9971          | 470300141498 | Tablet         |          |                    | TA2542440                                                                                                    | \$1              | SI         | \$1                 | En buen estado | -                             | 1                  |                                          |
| 11  | 5         | 9971          | 470300141498 | Tablet         | 10       |                    | TA2542441                                                                                                    | \$1              |            |                     |                | -                             | 1                  |                                          |
| 12  | 6         | 9971          | 470300141498 | Tablet         | 10       |                    | TA2542442                                                                                                    | \$I              |            |                     |                | -                             |                    |                                          |
| 25  | 7         | 9971          | 470300141498 | Tablet         |          |                    | TA2542443                                                                                                    | \$1              |            |                     |                | -                             | 1                  |                                          |
| 14  | 8         | 9971          | 470300141498 | Tablet         |          |                    | TA2542444                                                                                                    | şi               | •          |                     |                | -                             | 1                  |                                          |
| 15  | 9         | 9971          | 470300141498 | Tablet         |          |                    | TA2542445                                                                                                    | \$I              |            | ÷                   |                |                               | 1                  |                                          |
| 16  | 10        | 9971          | 470300141498 | Tablet         |          |                    | TA2542446                                                                                                    | \$1              |            |                     |                | -                             | 1                  |                                          |
| 17  | 11        | 9971          | 470300141499 | Cargador Sola  | 1        |                    | CA2542289                                                                                                    | -                | SI         | -                   | En buen estado | -                             | 1                  |                                          |
| 18  | 12        | 9971          | 470300141499 | Cargador Solar |          |                    | CA2542290                                                                                                    |                  | \$1        |                     | En mai estado  | Otro: No carga el dispositivo | 1                  |                                          |
| 19  | 13        | 9971          | 470300141499 | Cargador Sola  |          |                    | CA2542291                                                                                                    |                  | 51         |                     | En buen estado | -                             | ]                  |                                          |
| 20  | 14        | 9971          | 470300141499 | Cargador Solar |          |                    | CA2542292                                                                                                    | -                | SI         |                     | En buen estado | -                             | 1                  |                                          |
| 21  | 15        | 9971          | 470300141499 | Cargador Solar | 10       |                    | CA2542293                                                                                                    | *                |            |                     |                | -                             | ]                  |                                          |
| 22  | 16        | 9971          | 470300141499 | Cargador Sola  | 10       |                    | CA2542294                                                                                                    |                  |            |                     |                | -                             | ]                  |                                          |
| 23  | 17        | 9971          | 470300141499 | Cargador Solar |          |                    | CA2542295                                                                                                    |                  |            |                     |                | -                             | 1                  |                                          |
| 24  | 18        | 9971          | 470300141499 | Cargador Solar |          |                    | CA2542296                                                                                                    | *                |            |                     |                | -                             | ]                  |                                          |
| 25  | 19        | 9971          | 470300141499 | Cargador Sola  |          |                    | CA2542297                                                                                                    |                  |            |                     |                |                               | ]                  |                                          |
| 26  | 20        | 2971          | 470300141499 | Careador Solar | 1        | 1                  | CA2542298                                                                                                    | -                |            |                     | -              | -                             | 1                  |                                          |

# 5. ASIGNACIÓN

Para asignar los dispositivos a los estudiantes y docentes de la IE, ingrese a "Asignación".

| Tablets                 | ^ |                   |                  |                      |         |                              |          |      |                         |            |                |
|-------------------------|---|-------------------|------------------|----------------------|---------|------------------------------|----------|------|-------------------------|------------|----------------|
| Recepción<br>Asignación |   | Estuc             | llante           | Docente              |         |                              |          |      |                         |            |                |
| Devolución              | _ | 🖶 Rej             | oorte            |                      |         |                              |          |      |                         |            |                |
|                         |   | Búsqueda          | 1                |                      |         |                              |          |      |                         |            |                |
|                         |   | GRADO<br>Seleccio | ne               | *                    | SECCION | *                            | Q Buscar | l≥   |                         |            |                |
|                         |   | Resultade         | os de la búsqu   | eda                  |         |                              |          |      |                         |            |                |
|                         |   | N'                | DNI              | CÓDIGO DE ESTUDIANTE |         | APELLIDOS Y NOMBRES          |          | SEKO | ESTADO                  | TABLET     | CARGADOR SOLAR |
|                         |   | No se eno         | ontraron registr | os                   |         |                              |          |      |                         |            |                |
|                         |   |                   |                  |                      |         |                              |          |      | Registros por página 10 | 0 🕶 0 de 0 | <~<~>~>        |
|                         |   | Padrón d          | e beneficiarios  |                      |         |                              |          |      |                         |            |                |
|                         |   | 🔥 Des             |                  |                      |         | 0 Cargar padrón              |          |      |                         |            |                |
|                         |   |                   |                  |                      | (PI     | ir,JPG(PNG) Pesó Máximo 2MB. |          |      |                         |            |                |

#### A. Estudiantes

Para asignar los dispositivos a los estudiantes, ingrese a la opción "Estudiante", seleccione grado, sección y haga clic en el botón "Buscar".

| Estudiante            | Docente              |       |                                            |           |      |                         |            |                                     |
|-----------------------|----------------------|-------|--------------------------------------------|-----------|------|-------------------------|------------|-------------------------------------|
| Reporte               |                      |       |                                            |           |      |                         |            |                                     |
| Búsqueda              |                      | SECON |                                            | O Buttoor |      |                         |            |                                     |
| CUARTO                |                      | UNICA | *                                          | Buscal    |      |                         |            |                                     |
| Resultados de la bú:  | queda                |       |                                            |           |      |                         |            |                                     |
| N° DNI                | CÓDIGO DE ESTUDIANTE |       | APELLIDOS Y NOMBRES                        |           | SEXO | ESTADO                  | TABLET     | CARGADOR SOLAR                      |
| No se encontraron reg | stros                |       |                                            |           |      |                         |            |                                     |
|                       |                      |       |                                            |           |      | Registros por página 10 | 0 🔻 0 de 0 | $ \langle \langle \rangle \rangle $ |
| Padrón de beneficia   | ios                  |       |                                            | G         |      |                         |            |                                     |
| 🔥 Descargar padr      |                      | (PDF  | Cargar padrón<br>JPG,PNG) Peso Máximo 2MB. |           |      |                         |            |                                     |
|                       |                      | E     | ) Grabar                                   |           |      |                         |            | 4                                   |

Como resultado de la búsqueda el sistema muestra la relación de estudiantes matriculados en la sección seleccionada.

| Estu            | Idiante          | Docente              |                                           |      |                         |            |                |
|-----------------|------------------|----------------------|-------------------------------------------|------|-------------------------|------------|----------------|
| Búsqueo         | eporte           |                      |                                           |      |                         |            |                |
| GRADO<br>CUARTO | 0                | -                    | SECCION Q Buscar                          |      |                         |            |                |
| Re a            | os de la bre     | da C                 | d                                         | е    | ſ                       | g          | h              |
| Ν.              | DNI              | CÓDIGO DE ESTUDIANTE | APELLIDOS Y NOMBRES                       | SEXO | ESTADO                  | TABLET     | CARGADOR SOLAR |
| 1               |                  |                      | and the second second second second       | м    | Matriculado             | •          | <b>1</b> 0     |
| 2               |                  |                      | ALCOHOM TO AND A DOMESTICS.               | F    | Matriculado             | •          | 0              |
| 3               |                  |                      | 10.000 (00.000 (00.000)                   | м    | Matriculado             |            | 0              |
| 4               |                  |                      |                                           | F    | Matriculado             | •          | 0              |
| 5               |                  |                      | construction and construction with strain | м    | Matriculado             | •          | <b>1</b> 0     |
| 6               |                  |                      | and a second second second                | м    | Matriculado             | •          | 0              |
| 7               |                  |                      | AND CO                                    | м    | Matriculado             | •          | <b>D</b> •     |
| 8               |                  |                      |                                           | F    | Matriculado             | •          | <b>1</b> °     |
| 4               |                  |                      |                                           |      | Registros por página 10 | ▼ 1-8 de 8 | < < > >        |
| Padrón          | de beneficiarios |                      |                                           |      |                         |            |                |
|                 | escargar padrón  |                      | (PDF,JPG,PNG) Peso Máximo 2MB.            |      |                         |            |                |
|                 |                  |                      | 📄 Grabar                                  |      |                         |            | 4              |

#### Donde:

**a.** N°: Número correlativo de acuerdo con los estudiantes matriculados en la sección.

- **b. DNI:** Número de DNI de los estudiantes matriculados en la sección.
- c. Código de estudiante: Códigos de los estudiantes matriculados en la sección.
- **d. Apellidos y nombres:** Apellidos y nombres de los estudiantes matriculados en la sección.
- e. Sexo: Género de los estudiantes de la sección.
- f. Estado: Estado de matrícula de los estudiantes de la sección.
- g. Tablet

Para asignar una tablet al estudiante hacer clic en el ícono de Tablet y complete el formulario:

| <b>a</b> Gr | rabar 🛛 🛞 S      | alir                |         | Estudiante :                                              | (CUAR)              | TO / UNICA)   |
|-------------|------------------|---------------------|---------|-----------------------------------------------------------|---------------------|---------------|
| N°          | N° DE SERIE      | PLAN<br>DE<br>DATOS | ASIGNAR | Datos del familiar del estudiante que recepciona Tablets: | Celular             | Teléfono fijo |
| 1           | TA2542437        | SI                  |         | APODERADO<br>Seleccione                                   |                     |               |
| 2           | TA2542438        | SI                  |         | Parentesco:                                               | FECHA DE ASIGNA     | CION          |
| 3           | TA2542439        | SI                  |         | Tipo de documento 👻                                       | 🛿 Acta de Asignació | ón            |
| 4           | TA2542440        | SI                  |         |                                                           | (PDF,JPG,PNG) Peso  | Máximo 2MB.   |
|             | 1 - 4 de 4 🛛 🛛 🕹 | ( <                 | > >     | N° de Documento                                           | OBSERVACIONES       | ,             |

En el formulario, registre la siguiente información:

- Asignar: Identifique el número de serie de la tablet y asigne la tablet al estudiante marcando la opción "Asignar".
- Apoderado: Seleccione al apoderado del estudiante a partir de los familiares registrados en el SIAGIE.

Si el estudiante no cuenta con familiar registrado, se debe registrar en el SIAGIE.

- > Parentesco: Parentesco del apoderado según lo registrado en el SIAGIE.
- Tipo de documento: Tipo de documento registrado en el SIAGIE. Si es diferente a DNI, puede seleccionar uno nuevo.

Si es DNI y cuenta con validación con el RENIEC, el sistema muestra el campo inhabilitado.

- Número de documento: Número de documento registrado en el SIAGIE. Si seleccionó uno diferente al registrado en el SIAGIE, el formulario permite registrar el número de documento.
- Celular: Registre el número de celular del apoderado del estudiante. De no contar con él, dejar el campo vacío.
- Teléfono fijo: Registre el número de teléfono fijo del apoderado del estudiante, de no contar con él, dejar el campo vacío.
- > Fecha de asignación: Registre la fecha en que se asignó la tablet al estudiante.
- Acta de asignación: Cargue al sistema el acta de asignación de la tablet al estudiante en formato PDF, JPG o PNG con peso máximo 2MB.

> **Observaciones:** Registro opcional de observaciones.

| Gr | rabar 🛛 🗴 S               | Salir               |              | Estudiante : /                                               | (CUARTO                                      | ) / UNICA)              |
|----|---------------------------|---------------------|--------------|--------------------------------------------------------------|----------------------------------------------|-------------------------|
| N° | N° DE SERIE               | PLAN<br>DE<br>DATOS | ASIGNAR      | Datos del familiar del estudiante que<br>recepciona Tablets: | Celular<br>989898                            | Teléfono fijo<br>044444 |
| 1  | TA2542437                 | SI                  | ~            | APODERADO                                                    |                                              |                         |
| 2  | TA2542438                 | SI                  |              | Parentesco: PADRE                                            | 02/10/2020                                   | Ē                       |
| 3  | TA2542439                 | SI                  |              | Tipo de documento<br>DOCUMENTO NACIONAL DE IDEN *            | Acta de Asignación                           |                         |
| 4  | TA2542440                 | SI                  |              |                                                              | Acta de asignación.pdf                       | PDF                     |
|    | 1 - 4 de 4 🛛 🛛 de gistro: | s por página        | > > <br>10 • | N° de Documento                                              | observaciones<br>La <u>Tablet</u> es nueva y | esta operativa.         |

Para guardar la información, haga clic en "Grabar".

| G 🖥 | rabar 🛛 😣 S | Salir               |              | Estudiante :                                                 | (CUARTO                | / UNICA)                |
|-----|-------------|---------------------|--------------|--------------------------------------------------------------|------------------------|-------------------------|
| N°  | N° DE SERIE | PLAN<br>DE<br>DATOS | ASIGNAR      | Datos del familiar del estudiante que<br>recepciona Tablets: | Celular<br>9898989     | Teléfono fijo<br>044444 |
| 1   | TA2542437   | SI                  | $\checkmark$ | APODERADO                                                    |                        |                         |
| 2   | TA2542438   | SI                  |              | Parentesco: PADRE                                            | 02/10/2020             | Ē                       |
| 3   | TA2542439   | SI                  |              | Tipo de documento<br>DOCUMENTO NACIONAL DE IDEN *            | I Acta de Asignación   | A                       |
| 4   | TA2542440   | SI                  |              |                                                              | Acta de asignación.pdf | PDF                     |
|     | 1 - 4 de 4  | < <                 | > >          | N° de Documento                                              | observaciones          | esta operativa.         |

Al hacerlo, el sistema indicará que el proceso fue exitoso y que se guardaron los registros. Presione "Aceptar".

| $\checkmark$                       |  |
|------------------------------------|--|
| Proceso exitoso                    |  |
| El equipo se asignó correctamente. |  |
| Aceptar                            |  |

#### h. Cargador solar

Para asignar un cargador solar al estudiante, hacer clic en el ícono de cargador solar y completar el formulario.

| Grab | ar 🗙 Salir   |         | Estudiante :                                                        | (CUA               | ARTO / UNICA) |
|------|--------------|---------|---------------------------------------------------------------------|--------------------|---------------|
| N°   | N° DE SERIE  | ASIGNAR | Datos del familiar del estudiante que<br>recepciona Cargador Solar: | Celular            | Teléfono fijo |
| 1    | CA2542289    |         | APODERADO<br>Seleccione                                             | •                  |               |
| 2    | CA2542290    |         | Parentesco:                                                         | FECHA De ASIGI     | NACIÓN        |
| 3    | CA2542291    |         | Tipo de documento                                                   | - 🕖 Acta de Asigna | ación         |
| 4    | CA2542292    |         |                                                                     | (PDF,JPG,PNG) Pes  | o Máximo 2MB. |
|      |              |         | N° de Documento                                                     | OBSERVACIONE       | S             |
| 1    | -4 de 4  < < | > >     |                                                                     |                    |               |

En el formulario, registre la siguiente información:

- Asignar: Identifique la serie del cargador solar y asigne el cargador solar al estudiante marcando la opción "Asignar".
- Apoderado: Seleccione al apoderado del estudiante a partir de los familiares registrados en el SIAGIE.

Si el estudiante no cuenta con familiar registrado, se debe registrar en el SIAGIE.

- > Parentesco: Parentesco del apoderado según lo registrado en el SIAGIE.
- Tipo de documento: Tipo de documento registrado en el SIAGIE. Si es diferente a DNI, puede seleccionar uno nuevo.

Si es DNI y cuenta con validación con el RENIEC, el sistema muestra el campo inhabilitado.

- Numero de documento: Número de documento registrado en el SIAGIE. Si seleccionó uno diferente al registrado en el SIAGIE, el formulario permite registrar el número de documento.
- Celular: Registre el número de celular del apoderado del estudiante. De no contar con él, dejar el campo vacío.
- Teléfono fijo: Registre el número de teléfono fijo del apoderado del estudiante. De no contar con él, dejar el campo vacío.
- Fecha de asignación: Registre la fecha en que se asignó el cargador solar al estudiante.
- Acta de asignación: Cargue al sistema el acta de asignación del cargador solar al estudiante en formato PDF, JPG o PNG con peso máximo 2MB.

> **Observaciones:** Registro opcional de observaciones.

| Grab | ar 🗙 Salir      |         | Estudiante :                                                     | (CUARTO / UN                                                        | ICA)              |
|------|-----------------|---------|------------------------------------------------------------------|---------------------------------------------------------------------|-------------------|
| N°   | N° DE SERIE     | ASIGNAR | Datos del familiar del estudiante que recepciona Cargador Solar: | Celular Telét<br>989898 044                                         | fono fijo<br>I44€ |
| 1    | CA2542289       |         | APODERADO                                                        |                                                                     |                   |
| 2    | CA2542290       |         | Parentesco: MADRE                                                | FECHA DE ASIGNACION<br>02/10/2020                                   | Ē                 |
| 3    | CA2542291       |         | Tipo de documento<br>DOCUMENTO NACIONAL DE IDEN *                | O Acta de Asignación                                                | K                 |
| 4    | CA2542292       |         |                                                                  | Acta de asignación.pdf                                              | PDF               |
| 1    | -4 de 4 🛛 🕹 🔨 🗸 | > >     | N' de Documento                                                  | OBSERVACIONES<br>El cargador solar es nuevo<br>encuentra operativo. | y se              |

Para guardar la información, haga clic en "Grabar".

| Grab | ar 🛛 🗙 Salir   |              | Estudiante : /                                                      | (CUARTO / UNICA)                                                         |    |
|------|----------------|--------------|---------------------------------------------------------------------|--------------------------------------------------------------------------|----|
| N°   | N° DE SERIE    | ASIGNAR      | Datos del familiar del estudiante que<br>recepciona Cargador Solar: | Celular Teléfono fi<br>98989 04444                                       | jo |
| 1    | CA2542289      | $\checkmark$ | APODERADO                                                           |                                                                          |    |
| 2    | CA2542290      |              | Parentesco: MADRE                                                   | 02/10/2020                                                               | Ē  |
| 3    | CA2542291      |              | Tipo de documento<br>DOCUMENTO NACIONAL DE IDEN *                   | 🛛 Acta de Asignación                                                     |    |
| 4    | CA2542292      |              |                                                                     | Acta de asignación.pdf                                                   |    |
| 1    | - 4 de 4 🛛 🕹 🔍 | > >1         |                                                                     | OBSERVACIONES<br>El cargador solar es nuevo y se<br>encuentra operativo. |    |

Al hacerlo, el sistema indicará que el proceso fue exitoso y que se guardaron los registros. Presione "Aceptar".

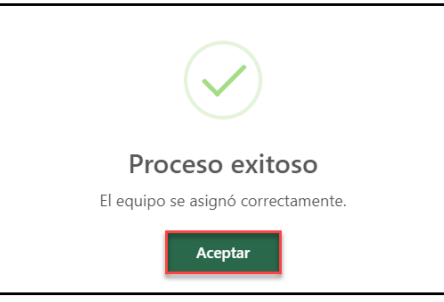

#### **B.** Docente

En la opción "Docente" verá a los docentes registrados en la IE en el año escolar seleccionado.

| Estud       | iante Docente       |                                                 |                         |            |                |
|-------------|---------------------|-------------------------------------------------|-------------------------|------------|----------------|
| C Act       | ualizar 📑 Reporte   |                                                 |                         |            |                |
| Reado       | os de la bút        | 0                                               | d                       | e          | 0              |
| Ν*          | NÚMERO DE DOCUMENTO | APELLIDOS Y NOMBRES                             | ESTADO                  | TABLET     | CARGADOR SOLAR |
| 1           |                     | 10110                                           | Activo                  |            | 0              |
| 2           | 11111111            |                                                 | Activo                  | •          | •              |
| 3           |                     | Marcal 1971 (co., care dos                      | Activo                  | •          | 0              |
| 4           |                     | AND 1 1000 1000                                 | Activo                  |            | 0              |
| 5           |                     | NUCLEAR AND DESIGN                              | Activo                  |            | 0              |
| 6           | 1000000             | 10110-0010-001000                               | Activo                  |            | 0              |
| < Padrón de | e beneficiarios     |                                                 | Registros por página 10 | ▼ 1-6 de 6 | •              |
| 🚯 Des       | icargar padrón      | Cargar padrón<br>(PDF,JPG,PNG) Peso Máximo 2MB. |                         |            |                |
|             |                     | Grabar                                          |                         |            | ĥ              |

Donde:

- a. N°: Número correlativo de acuerdo con los docentes registrados en la IE.
- b. DNI: Número de DNI de los docentes registrados en la IE.
- c. Apellidos y nombres: Apellidos y nombres de los docentes registrados en la IE.
- d. Estado: Estado de los docentes en la IE.
- e. Tablet

Para asignar una tablet al docente, hacer clic en el ícono de Tablet y completar el formulario.

| Asign   | Asignación de Tablets |                  |                           |                                |               |    |  |  |  |
|---------|-----------------------|------------------|---------------------------|--------------------------------|---------------|----|--|--|--|
| 🖥 Graba | ar 🗙 Salir            |                  | Docer                     | nte : .                        |               |    |  |  |  |
| N°      | N° DE SERIE           | PLAN DE<br>DATOS | ASIGNAR                   | Celular                        | Teléfono fijo |    |  |  |  |
| 1       | TA2542438             | SI               |                           |                                |               |    |  |  |  |
| 2       | TA2542439             | SI               |                           | FECHA DE ASIGNACIÓN            | Ċ             |    |  |  |  |
| 3       | TA2542440             | SI               |                           | Acta de Asignación             |               |    |  |  |  |
|         |                       |                  |                           | (PDF,JPG,PNG) Peso Máximo 2MB. |               |    |  |  |  |
|         |                       |                  |                           | OBSERVACIONES                  |               |    |  |  |  |
|         | 1 - 3 de 3            | < <              | $\rightarrow \rightarrow$ |                                |               | 11 |  |  |  |
|         | Re                    | gistros por pág  | ina 10 🔻                  |                                |               |    |  |  |  |
|         |                       |                  |                           |                                |               |    |  |  |  |

En el formulario, registre la siguiente información:

- Asignar: Identifique la serie de la tablet y asigne la tablet al docente marcando la opción "Asignar".
- Celular: Registre el número de celular del docente. De no contar con él, dejar el campo vacío.
- Teléfono fijo: Registre el número de teléfono fijo del docente. De no contar con él, dejar el campo vacío.
- > Fecha de asignación: Registre la fecha que se asignó la tablet al docente.

Acta de asignación: Cargue el acta de asignación de la tablet al docente en formato PDF, JPG o PNG con peso máximo 2MB.

| Ŷ | Asigi | nación de Tablet | s                |                 |                                                   |                         | ×        |
|---|-------|------------------|------------------|-----------------|---------------------------------------------------|-------------------------|----------|
| E | Grab  | ar 🗙 Salir       |                  | Docer           | ite : (                                           |                         |          |
|   | N°    | N° DE SERIE      | PLAN DE<br>DATOS | ASIGNAR         | Celular<br>989656                                 | Teléfono fijo<br>045455 |          |
|   | 1     | TA2542438        | SI               | $\checkmark$    | ΕΕCΗΔ DE ΔSIGNACION                               |                         |          |
|   | 2     | TA2542439        | SI               |                 | 02/10/2020                                        |                         |          |
|   | 3     | TA2542440        | SI               |                 | 🛿 Acta de Asignación                              |                         |          |
|   |       |                  |                  |                 | Acta de asignación.pdf                            |                         |          |
|   |       | 1 - 3 de 3       | I< <             | > >             | observaciones<br>Tal Tables es nueva y operativa. |                         | li<br>li |
|   |       | Reg              | gistros por pág  | ina <u>10 🔻</u> | L3                                                |                         |          |

Para guardar la información, haga clic en "Grabar".

| Asig   | nación de Table | ts               |              |                                                   |                         | × |
|--------|-----------------|------------------|--------------|---------------------------------------------------|-------------------------|---|
| 🖥 Grab | ar 🗙 Salir      |                  | Docen        | te :                                              |                         |   |
| N°     | N° DE SERIE     | PLAN DE<br>DATOS | ASIGNAR      | Celular<br>989656                                 | Teléfono fijo<br>045455 |   |
| 1      | TA2542438       | SI               | $\checkmark$ | FECHA DE ASIGNACION                               |                         |   |
| 2      | TA2542439       | SI               |              | 02/10/2020                                        |                         |   |
| 3      | TA2542440       | SI               |              | 🛛 Acta de Asignación                              |                         |   |
|        |                 |                  |              | Acta de asignación.pdf                            |                         |   |
|        | 1 - 3 de 3      | < <              | > >          | OBSERVACIONES<br>Tal Tables es nueva y operativa. |                         |   |
|        | R               | egistros por pág | ina 10 🔻     |                                                   |                         |   |

Al hacerlo, el sistema indicará que el proceso fue exitoso y se guardaron los registros. Presione "Aceptar".

| $\checkmark$                       |
|------------------------------------|
| Proceso exitoso                    |
| El equipo se asignó correctamente. |
| Aceptar                            |

#### f. Cargador solar

Para asignar un cargador solar al docente, hacer clic en el ícono de cargador solar y complete el formulario.

| Grabar | 🗙 Salir     | Docent  | te :                           |               |   |
|--------|-------------|---------|--------------------------------|---------------|---|
| N°     | N° DE SERIE | ASIGNAR | Celular                        | Teléfono fijo |   |
| 1      | CA2542290   |         |                                |               |   |
| 2      | CA2542291   |         | FECHA DE ASIGNACIÓN            |               | Ē |
| 3      | CA2542292   |         | Acta de Asignación             |               |   |
|        |             |         | (PDF,JPG,PNG) Peso Máximo 2MB. |               |   |
|        |             |         | OBSERVACIONES                  |               |   |
|        |             | 2 5 51  |                                |               |   |

#### Donde:

- Asignar: Identifique la serie del cargador solar y asigne el cargador solar al docente marcando la opción "Asignar".
- Celular: Registre el número de celular del docente. De no contar con él, dejar el campo vacío.
- Teléfono fijo: Registre el número de teléfono fijo del docente. De no contar con él, dejar el campo vacío.
- Fecha de asignación: Registre la fecha que se asignó el cargador solar al docente.
- Acta de asignación: Cargue el acta de asignación de la tablet al docente en formato PDF, JPG o PNG con peso máximo 2MB.

| Grabar | 🗙 Salir          | Docer   | te :                                                                |             |
|--------|------------------|---------|---------------------------------------------------------------------|-------------|
| N°     | N° DE SERIE      | ASIGNAR | Celular Teléfono fijo<br>989656 045455                              |             |
| 1      | CA2542290        |         |                                                                     |             |
| 2      | CA2542291        |         | 02/10/2020                                                          | Ē           |
| 3      | CA2542292        |         | 🛿 Acta de Asignación                                                |             |
|        |                  |         | Acta de asignación.pdf                                              |             |
|        | 1 - 3 de 3 🛛 🕹 🕹 | < > >   | OBSERVACIONES<br>El cargador solar es nuevo y se encuentra operativ | <i>r</i> o. |

#### Para guardar la información, haga clic en "Grabar".

| Grabar | 🗙 Salir      | Docent       | te : .                                                                |   |
|--------|--------------|--------------|-----------------------------------------------------------------------|---|
| N°     | N° DE SERIE  | ASIGNAR      | Celular Teléfono fijo<br>989656 045455                                |   |
| 1      | CA2542290    | $\checkmark$ |                                                                       |   |
| 2      | CA2542291    |              | 02/10/2020                                                            | Ē |
| 3      | CA2542292    |              | 🕅 Acta de Asignación                                                  |   |
|        |              |              | Acta de asignación.pdf                                                |   |
|        | 1-3 de 3 🛛 🕹 | < > >1       | OBSERVACIONES<br>El cargador solar es nuevo y se encuentra operativo. | , |

Al hacerlo, el sistema indicará que el proceso fue exitoso y se guardaron los registros. Presione "Aceptar".

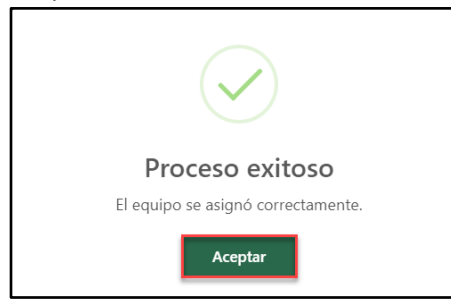

# **OPERACIONES OPCIONALES**

#### Estudiante

# Reporte de dispositivos asignados

Permite descargar el reporte de dispositivos asignados a los estudiantes, haga clic en "Reporte".

| Estud<br>Estud<br>Búsqueda<br>GRADO<br>CUARTO | iante                            |                            | secon<br>UNICA • Q Buscar                                           |      |                         |            |                |
|-----------------------------------------------|----------------------------------|----------------------------|---------------------------------------------------------------------|------|-------------------------|------------|----------------|
| Resultado                                     | os de la búsqueo                 | da<br>código de estudiante | APELLIDOS Y NOMBRES                                                 | SEXO | ESTADO                  | TABLET     | CARGADOR SOLAR |
| 1                                             |                                  |                            | Automatics and and infinite                                         | м    | Matriculado             |            | 0              |
| 2                                             |                                  |                            |                                                                     | F    | Matriculado             | Ö          | 0              |
| 3                                             |                                  |                            | country reacts for them                                             | м    | Matriculado             |            |                |
| 4                                             |                                  |                            |                                                                     | F    | Matriculado             | Ū,         | 0              |
| 5                                             |                                  |                            |                                                                     | м    | Matriculado             | •          | 0              |
| 6                                             |                                  |                            |                                                                     | м    | Matriculado             | •          | 0              |
| 7                                             |                                  |                            | 10000-000-00-0, col: 001000                                         | м    | Matriculado             | •          |                |
| 8                                             |                                  |                            |                                                                     | F    | Matriculado             | •          | •              |
| adrón de                                      | e beneficiarios<br>cargar padrón |                            | <mark>မြို့ Cargar poddion</mark><br>(PEF_PPE/PHO) Peco Makimo 2MB. |      | Registros por página 10 | ▼ 1-8 de 8 | K < > >        |

El sistema descarga en formato Excel el reporte de dispositivos asignados a los estudiantes.

| A                          | 8                     | c       | D                                | E                       | F                                                                                                    | G                     | H<br>DE ASIGNACIÓN D |                 |                         | E 2020 - ESTUDIANTES                  | L          |
|----------------------------|-----------------------|---------|----------------------------------|-------------------------|----------------------------------------------------------------------------------------------------|-----------------------|----------------------|-----------------|-------------------------|---------------------------------------|------------|
| DRE :<br>REGIÓN<br>INSTITU | :<br>CIÓN EDUCATIVA : | DRE     | UGEL :<br>PROVINCIA :<br>NIVEL : | UGEL<br>Primaria        | FECHA DE REPORTE :<br>DISTRITO :<br>CÓDIGO MODULAR :                                                                                                    | 02/10/2020 05:02 a.m. |                      |                 |                         |                                       |            |
| N <sup>2</sup>             | Grado                 | Sección | DNI                              | Código de<br>estudiante | Apellidos y nombres                                                                                                    | 5ехо                  | Tablet asignada      | Serie de tablet | Plan de datos<br>tablet | Apellidos y Nombres del Apoderado     | Parentesco |
| 1                          | CUARTO                | UNICA   |                                  |                         | A REAL PROPERTY AND A REAL PROPERTY.                                                                                                    | м                     | SI                   | TA2542437       | \$1                     | ALCASIHUINCHA CALLOCSA EUSTAQUIO AGAI | PADRE      |
| 2                          | CUARTO                | UNICA   |                                  |                         | And the Party of the Party of t | F                     | NO                   |                 | NO                      |                                       | -          |
| 3                          | CUARTO                | UNICA   |                                  |                         |                                                                                                    | M                     | NO                   |                 | NO                      |                                       |            |
| 4                          | CUARTO                | UNICA   | 1                                |                         |                                                                                                    | F                     | NO                   |                 | NO                      |                                       |            |
| 5                          | CUARTO                | UNICA   |                                  |                         |                                                                                                    | M                     | NO                   |                 | NO                      |                                       |            |
| 6                          | CUARTO                | UNICA   | 1                                |                         |                                                                                                    | M                     | NO                   |                 | NO                      | -                                     | -          |
| 7                          | CUARTO                | UNICA   |                                  |                         |                                                                                                    | M                     | NO                   | •               | NO                      | -                                     | •          |
| 8                          | CUARTO                | UNICA   | t                                |                         |                                                                                                    | F                     | NO                   |                 | NO                      |                                       |            |

# Descarga de padrón de beneficiarios

El padrón de beneficiarios de tablets y cargadores solares llegará impreso a la IE y deberá ser completada por el director. El apoderado del estudiante debe imprimir su huella digital y firmar el padrón.

Si el padrón de beneficiarios no llega impreso a la IE, debe descargarlo del sistema seleccionando grado, sección y presione el botón "Buscar".

| Estuc                       | liante                            | Docente               |                                                 |      |                         |          |                     |
|-----------------------------|-----------------------------------|-----------------------|-------------------------------------------------|------|-------------------------|----------|---------------------|
| Búsqueda<br>GRADO<br>CUARTO | a                                 | •                     | SCODY<br>UNICA Q Buscer                         | 1    |                         |          |                     |
| Resultado                   | os de la búsque                   | da oforoa er remenutr |                                                 | 2510 | 507100                  | TINGT    | 01001000 00 10      |
| N                           | DNI                               | CODIGO DE ESTODIANTE  | APELLIDUS F NUMBRES                             | sexu | ESTADO                  |          |                     |
| 1                           |                                   |                       |                                                 | М    | Matriculado             |          |                     |
| 2                           |                                   |                       | 1. 1. 1. 1. 1. 1. 1. 1. 1. 1. 1. 1. 1. 1        | F    | Matriculado             |          |                     |
| 3                           |                                   |                       | The strength framework of the strength          | м    | Matriculado             |          |                     |
| 4                           |                                   |                       |                                                 | F    | Matriculado             |          |                     |
| 5                           |                                   |                       |                                                 | м    | Matriculado             | •        | 0                   |
| 6                           |                                   |                       |                                                 | м    | Matriculado             | •        | 0                   |
| 7                           |                                   |                       | 10000000000000000000000000000000000000          | м    | Matriculado             | •        |                     |
| 8                           |                                   |                       |                                                 | F    | Matriculado             | •        | 0                   |
| Padrón de                   | e beneficiarios<br>scargar padrón | 1                     | Caspur gadoin<br>(PDP:PICPPIC) Peop Maximo 2MB. |      | Registros por página 10 | ▼ 1-8de8 | ,<br> < < > > <br>* |

Descargue padrón haciendo clic en "Descargar padrón".

| RTO | se de la húsqued | *                    | UNICA                                    |      |                         |            |               |
|-----|------------------|----------------------|------------------------------------------|------|-------------------------|------------|---------------|
| r.  |                  | CÓDIGO DE ESTUDIANTE | APELLIDOS Y NOMBRES                      | SEXO | ESTADO                  | TABLET     | CARGADOR SOLA |
|     |                  |                      | scontraction and state of them           | м    | Matriculado             |            |               |
| 2   |                  |                      | 1.1100.000.000.000.000.000.000.000.0000  | F    | Matriculado             | •          |               |
| 3   |                  |                      | 10.000 (mail) - 70.000 (mail)            | м    | Matriculado             | •          | •             |
| 1   |                  |                      |                                          | F    | Matriculado             | •          | •             |
| 5   |                  |                      | construction and the state               | м    | Matriculado             | •          | 0             |
| 5   |                  |                      | 101000-00100-00-00-00-00-00-00-00-00-00- | м    | Matriculado             | •          | 0             |
| 7   |                  |                      | ADDITION (1993) 102 (1973)               | м    | Matriculado             | •          | •             |
| 3   |                  |                      | 100.000                                  | F    | Matriculado             | •          | 0             |
|     |                  |                      |                                          |      | Registros por página 10 | ▼ 1-8 de 8 | i< < >        |

| Nomb<br>Regiõ<br>Locali  | re de la Instituci<br>n :<br>daci :                                                                                                    | én Educativa                                          | r.                                                             | ALC: 14.101                                                                                                    | Provincia :<br>Nombres y ap                                | ellidos Director :                                                  |                                                    | Código M<br>Distrito :                                               | odular :                                                                                                    |                                                               |                                                                             |                                                       | Fecha :<br>Operador r                      | 01/10/2020 04<br>16vil: | 84 p. w.      |
|--------------------------|----------------------------------------------------------------------------------------------------|-------------------------------------------------------|----------------------------------------------------------------|----------------------------------------------------------------------------------------------------|------------------------------------------------------------|---------------------------------------------------------------------|----------------------------------------------------|----------------------------------------------------------------------|----------------------------------------------------------------------------------------------------|---------------------------------------------------------------|-----------------------------------------------------------------------------|-------------------------------------------------------|--------------------------------------------|-------------------------|---------------|
| Los pa<br>espuc<br>cober | dres de familia e<br>le l'site y se ten<br>tara de internet)                                                                                                    | itator de les e<br>constructori a c<br>y congador sol | studiantes benefis<br>Jar buen use y cu<br>lar con cable USB c | s beneficiades, inclose en cal dad de anósar no lago tableta(<br>ase y cuidado a la(s) tableta(s) y comatementals), es cuales<br>ble USB de carga lan zonas donde no asista amenda política co |                                                            |                                                                     |                                                    | naramisa<br>n: 01 table<br>SeriFcar los                              | de gerrezar<br>ta, cargad<br>-criter'os c                                                                        | ion o Ihoga<br>or AC com<br>poe serdeta                       | mas de segu<br>El protector<br>a plete y sus                                | ridad y conserv<br>de gonta, chita<br>contralementosi | ación, a de cuando :<br>de datos (conas co |                         |               |
|                          | Apellicos y<br>Nembros de<br>estudiante                                                                                                    | Grado /<br>Sección                                    | Nombre<br>Pacinu/Maxime/T<br>Liter                             | DN:<br>Padro/Madro/T<br>utor                                                                                                    | Teléfara:<br>Calulæy/a<br>Ejo                              | Número de sorie<br>del dispositivo                                  | La caja contisere la ladieta y sus<br>complementos | tishleta se emuentra en locen estado<br>(sin ray morros, ni golges), | ia tableta enclande e lrgesta al 25 un<br>enterro de la configuesción. 0 16<br>enterro de la configuesción. 1 en | a tableta recenoce al chip de dates<br>con señal de interret. | ti adagtador de corriente e panel 3<br>selar permite la carga de la tableta |                                                       | Huella<br>clactilar                        | Facha da<br>recepción   | Observaciones |
|                          |                                                                                                    | 11. 11.                                               |                                                                | 2017N                                                                                                    |                                                            |                                                                     |                                                    | -                                                                    |                                                                                                    | -                                                             |                                                                             |                                                       |                                            |                         |               |
| 2                        | Daniel and<br>Antonio                                                                                                    |                                                       |                                                                | EDEN.                                                                                                    |                                                            |                                                                     |                                                    |                                                                      |                                                                                                    |                                                               |                                                                             |                                                       |                                            |                         |               |
| 1                        |                                                                                                    |                                                       |                                                                | -                                                                                                    | Concernant<br>Contenential<br>Contenential<br>Contenential | tan<br>Name<br>Name<br>Name<br>Name<br>Name<br>Name<br>Name<br>Name |                                                    |                                                                      |                                                                                                    |                                                               |                                                                             |                                                       |                                            |                         |               |
| 4                        | Cherry Collin                                                                                                    |                                                       | antia.                                                         | 1000                                                                                                    | to an<br>Million of pa-                                    | Notes<br>Notes<br>National<br>National<br>National                  |                                                    |                                                                      |                                                                                                    |                                                               |                                                                             |                                                       |                                            |                         |               |
| 5                        |                                                                                                    |                                                       | and and                                                        |                                                                                                    | trans.                                                     |                                                                     |                                                    |                                                                      |                                                                                                    |                                                               |                                                                             |                                                       |                                            |                         |               |
| 6                        |                                                                                                    |                                                       | 100.0.000                                                      |                                                                                                    | bran.<br>Nation for                                        |                                                                     |                                                    |                                                                      |                                                                                                    |                                                               |                                                                             |                                                       |                                            |                         |               |
|                          |                                                                                                    |                                                       | CORL CALL                                                      |                                                                                                    | to see the                                                 | Topator Totac<br>Topator Totac<br>Total Addition<br>Totac           |                                                    |                                                                      |                                                                                                    |                                                               |                                                                             |                                                       |                                            |                         |               |
| 7                        |                                                                                                    |                                                       | ACT BORN                                                       | -                                                                                                    | Colora Nac                                                 |                                                                     |                                                    |                                                                      |                                                                                                    |                                                               |                                                                             |                                                       |                                            |                         |               |
| Ř                        | ALIET<br>ALIET<br>ALIET |                                                       |                                                                |                                                                                                    | Conc.<br>National Spin                                     |                                                                     |                                                    |                                                                      |                                                                                                    |                                                               |                                                                             |                                                       |                                            |                         |               |

El sistema descarga en formato Excel el padrón de beneficiarios de dispositivos asignados a los estudiantes.

# • Cargar padrón de beneficiarios

Para cargar el padrón de beneficiarios firmado por los apoderados con huella digital, seleccione grado, sección y presione "Buscar".

| UARTO | os de la búsqued | •                    | BECCON<br>UNICA                     |      |                         |            |                |
|-------|------------------|----------------------|-------------------------------------|------|-------------------------|------------|----------------|
| N'    | DNI              | CÓDIGO DE ESTUDIANTE | APELLIDOS Y NOMBRES                 | SEXO | ESTADO                  | TABLET     | CARGADOR SOLAR |
| 1     |                  |                      | ALCOHOM AND AND ADDRESS OF ADDRESS  | м    | Matriculado             |            |                |
| 2     |                  |                      | 1                                   | F    | Matriculado             | •          | •              |
| 3     |                  |                      | 10.000 (0.000) No.0000              | м    | Matriculado             | •          | •              |
| 4     |                  |                      |                                     | P.   | Matriculado             |            | 0              |
| 5     |                  |                      |                                     | м    | Matriculado             |            | <b>1</b> 0     |
| 6     |                  |                      | and the second second second        | м    | Matriculado             |            | 0              |
| 7     |                  |                      | and the second second second second | м    | Matriculado             |            | 0              |
| 8     |                  |                      |                                     | ч    | Matriculado             | •          | 0              |
|       |                  |                      |                                     |      | Registros por página 10 | ▼ 1.8 de 8 | I< < >         |

| Al presionar "Buscar" | de clic en el botón "Cargar padrón". |  |
|-----------------------|--------------------------------------|--|
|-----------------------|--------------------------------------|--|

| JARTO | 1                | *                    | UNICA C Buscar                 |      |                         |            |                |
|-------|------------------|----------------------|--------------------------------|------|-------------------------|------------|----------------|
| N'    | os de la búsqued | CÓDIGO DE ESTUDIANTE | APELLIDOS Y NOMBRES            | SEXO | ESTADO                  | TABLET     | CARGADOR SOLAR |
| 1     |                  |                      |                                | м    | Matriculado             |            | 01             |
| 2     |                  |                      |                                | F    | Matriculado             | •          | 0              |
| 3     |                  |                      | 10.000 million (0.000 million) | м    | Matriculado             | •          | 0              |
| 4     |                  |                      | construction or proc. Hence    | F    | Matriculado             | •          | 0              |
| 5     |                  |                      |                                | м    | Matriculado             |            | 0              |
| 6     |                  |                      |                                | м    | Matriculado             |            | 0              |
| 7     |                  |                      | 100000000 0000, 000 007000     | м    | Matriculado             |            | 0              |
| 8     |                  |                      |                                | F    | Matriculado             |            | 0              |
| _     |                  |                      |                                |      | Registros por página 10 | ▼ 1-8 de 8 |                |

Identifique el padrón en su computadora y haga clic en "Grabar".

| DNI                | CÓDIGO DE ESTUDIANTE | APELLIDOS Y NOMBRES              | SEXO | ESTADO                  | TABLET     | CARGADOR SOLAI             |
|--------------------|----------------------|----------------------------------|------|-------------------------|------------|----------------------------|
|                    |                      | 11-100-001-0-001, -010 1777-00   | М    | Matriculado             |            |                            |
|                    |                      |                                  | F    | Matriculado             |            | <b>1</b> •                 |
|                    |                      | 10.000 (0.000), 10.0000          | м    | Matriculado             |            | •                          |
|                    |                      | construction in contrast designs | F    | Matriculado             |            | 0                          |
|                    |                      |                                  | м    | Matriculado             | •          | 0                          |
|                    |                      | and the second second second     | м    | Matriculado             | •          | 0                          |
|                    |                      |                                  | м    | Matriculado             | •          | 0                          |
|                    |                      |                                  | F    | Matriculado             | •          | 0                          |
|                    |                      |                                  |      | Registros por página 10 | ▼ 1-8 de 8 | $ \langle \rangle \rangle$ |
| n de beneficiarios |                      |                                  |      |                         |            |                            |

#### Docente

#### Reporte de dispositivos asignados

Para descargar el reporte de dispositivos asignados a los docentes de clic en el botón "Reporte".

| NÚMERO DE DOCUMENTO | APELLIDOS Y NOMBRES                                                                                                    | ESTADO TABLE                    | CARGADOR SOLA |
|---------------------|----------------------------------------------------------------------------------------------------|---------------------------------|---------------|
|                     | 10110-00-0000-0-000-0001000                                                                                                    | Activo                          | 1 🚺 1         |
|                     |                                                                                                    | Activo                          | •             |
|                     | ALLOW THE ALL ADDRESS AND                                                                                                    | Activo                          | •             |
|                     | AND 1000 - 1000 - 10000 - 10000 - 1000 - 1000 - 1000 - 1000 - 1000 - 1000 - 100 | Activo                          | •             |
|                     | NUCLEARING AND CONSTRUCT                                                                                                    | Activo                          | •             |
| 1000                | 10112-00120-001400                                                                                                    | Activo                          | •             |
|                     |                                                                                                    | Registros por página 10 💌 1 - 6 | de 6  < < >   |

El sistema descarga en formato Excel el reporte de dispositivos asignados a los docentes.

| A         | 8                                                                                                    | c                                                                                                    | D          | E                                                                                                    | F                     | G                                                                                                    | н                    | 1                          | J                     | ĸ                 | L.                         | м                          |
|-----------|----------------------------------------------------------------------------------------------------|----------------------------------------------------------------------------------------------------|------------|----------------------------------------------------------------------------------------------------|-----------------------|----------------------------------------------------------------------------------------------------|----------------------|----------------------------|-----------------------|-------------------|----------------------------|----------------------------|
|           |                                                                                                    |                                                                                                    |            |                                                                                                    | <b>REPORTE DE ASI</b> | GNACIÓN DE TABL                                                                                                    | ETS Y CARGADOR       | ES SOLARES 2020 - DOCENTES |                       |                   |                            |                            |
| DRE :     |                                                                                                    | and an experimental second second sec | UGEL:      | and the second                                                                                                    | FECHA DE REPORTE :    | 02/10/2020 05:45 a.m.                                                                                                    |                      |                            |                       |                   |                            |                            |
| REGIÓN :  |                                                                                                    |                                                                                                    | PROVINCIA: | and the second second sec | DISTRITO :            |                                                                                                    |                      |                            |                       |                   |                            |                            |
| INSTITUCI | ÓN EDUCATIVA :                                                                                                    | and the rate and the second second                                                                                                    | NIVEL :    | Primaria                                                                                                    | CÓDIGO MODULAR :      | and the second second se |                      |                            |                       |                   |                            |                            |
|           |                                                                                                    |                                                                                                    |            |                                                                                                    |                       |                                                                                                    |                      |                            |                       |                   |                            |                            |
| N*        | Número de<br>documento                                                                                                    | Apellidos y nombres                                                                                                    | Celular    | Teléfono fijo                                                                                                    | Tablet asignada       | Serie de tablet                                                                                                    | Plan de datos tablet | Fecha de asignación        | Acta de<br>asignación | Observaciones     | Cargador solar<br>asignado | Serie de cargador<br>solar |
| 1         | freeman or the                                                                                                    | The second second second second                                                                                                    | 2000       | Second Second                                                                                                    | SI                    | TA2542438                                                                                                    | SI                   | 02/10/2020                 | Acta de asignacio     | Tal Tables es nue | 51                         | CA2542290                  |
|           |                                                                                                    |                                                                                                    |            | _                                                                                                    |                       |                                                                                                    |                      |                            |                       |                   |                            |                            |
| 2         |                                                                                                    |                                                                                                    |            | _                                                                                                    | NO                    |                                                                                                    | NO                   |                            | -                     |                   | NO                         |                            |
| 3         | 100 TON:                                                                                                    |                                                                                                    |            |                                                                                                    | NO                    | -                                                                                                    | NO                   | -                          | -                     | -                 | NO                         | -                          |
| 4         | and the second second se |                                                                                                    |            |                                                                                                    | NO                    |                                                                                                    | NO                   | -                          |                       |                   | NO                         |                            |
| 5         | and the second second se |                                                                                                    |            |                                                                                                    | NO                    |                                                                                                    | NO                   |                            | *                     |                   | NO                         |                            |
| 6         | Statement of the second second second second second second second second second second second second second se                                                                                                    |                                                                                                    |            |                                                                                                    | NO                    | -                                                                                                    | NO                   |                            | -                     |                   | NO                         |                            |
|           |                                                                                                    |                                                                                                    |            |                                                                                                    |                       |                                                                                                    |                      |                            |                       |                   |                            |                            |

#### Descarga de padrón de beneficiarios

El padrón de beneficiarios de tablets y cargadores solares llegará impreso a la IE y deberá ser completado por el director. El docente debe imprimir su huella digital y firmar el padrón. Si el padrón de beneficiarios no llega impreso a la IE, debe descargarlo del sistema seleccionando la opción "Docente" y "Descargar padrón".

| «* | NÚMERO DE DOCUMENTO | APELLIDOS Y NOMBRES              | ESTADO | TABLET | CARGADOR SOLA |
|----|---------------------|----------------------------------|--------|--------|---------------|
|    |                     | 10110-0010-0010-001000-0010-0000 | Activo |        | 1             |
|    | 111111              |                                  | Activo |        | 0             |
|    |                     | ALCONT 107103. COMP. 211         | Activo |        |               |
|    |                     |                                  | Activo |        |               |
|    |                     | The second second second         | Activo | •      | 0             |
|    | 110000 C            | total according to the second    | Activo | •      | 0             |

Presione el botón "Descargar padrón".

| N* | NÚMERO DE DOCUMENTO | APELLIDOS Y NOMBRES                       | ESTADO                  | TABLET     | CARGADOR SOLAF |
|----|---------------------|-------------------------------------------|-------------------------|------------|----------------|
| 1  |                     | 10110                                     | Activo                  |            |                |
| 2  |                     |                                           | Activo                  | •          | 0              |
| 3  |                     | B1000-00100.0000.000                      | Activo                  | •          | 0              |
| 4  |                     | AND 1 1 1 1 1 1 1 1 1 1 1 1 1 1 1 1 1 1 1 | Activo                  | •          | 0              |
| 5  |                     | ALC: 121003, 0011 (200011)                | Activo                  | •          | 0              |
| 6  |                     | 4                                         | Activo                  |            |                |
|    |                     |                                           | Registros por página 10 | ▼ 1-6 de 6 |                |

El sistema descarga en formato Excel el padrón de beneficiarios de dispositivos asignados a los docentes.

| Nomb<br>Regió<br>Locali   | re de la Instituc<br>n :<br>dad :                                                                | ión Educa                           | itiva :                                  | 800° 30. N                                             | Provincia :<br>Nombres y ap                                    | ellicos Director :                                                                                                    |                                                   |                                                                        | Código M<br>Distrito :                                              | odular :                                                    | 100,010                                                                   |                                   | Fecha :<br>Operador móvil:               | 01/10/2020 04:2                       | 19 p. n.                                      |
|---------------------------|--------------------------------------------------------------------------------------------------|-------------------------------------|------------------------------------------|--------------------------------------------------------|----------------------------------------------------------------|----------------------------------------------------------------------------------------------------|---------------------------------------------------|------------------------------------------------------------------------|---------------------------------------------------------------------|-------------------------------------------------------------|---------------------------------------------------------------------------|-----------------------------------|------------------------------------------|---------------------------------------|-----------------------------------------------|
| Los de<br>cuidae<br>curga | icentes, reciben<br>lo a la(s) tableta<br>(en zonas donde                                        | en cal da<br>(s) y com<br>no exista | d de présta<br>piemento(s<br>renergia pú | mo la(s) tablet<br>), las cuales se<br>iblica comercia | a(s) con el compr<br>deta lan: 01 Tabl<br>I). Ver ficar los cr | omiso de generar en<br>eta, Cargador AC con<br>terios que se detallar                                                                                                    | el hogar la<br>Caple USB<br>tien 'Estad<br>Estad  | s condicio<br>de carga,<br>o de la fai<br>lo de la fai                 | nes óptima<br>D1 protect<br>sleta y sus<br>bleta y sus              | s de segu<br>or de gorr<br>compleme                         | r dad y con:<br>1a, Crip de<br>mlos <sup>4</sup><br>entos                 | ervación, adec<br>datos (zonas co | uando un espacio f<br>n cosertura de int | 'sico γ se compro<br>ernet) γ Cargado | ometen a dar buen ur<br>r Solar con Cable USE |
|                           | Apellidos y<br>Nombres de<br>docente                                                             | Grado                               | Sección                                  | DNI                                                    | Teléfono                                                       | Número de serie<br>del dispositivo                                                                                                    | La caja contiene la tableta y sus<br>complementos | La tablieta se encuentra an buen astado<br>(sin rayaduras, ni golpes). | La tablata enciende e ingresa al entorno<br>de<br>la configuración. | La tableta reconoce el chip de datos con señal de internet. | El adaptador de corriente o panel<br>solar permite la carga de la tablete | Firma                             | Huella dactilar                          | Fecha de<br>recepción                 | Observaciones                                 |
| 1                         | /<br><                                                                                           |                                     |                                          | -                                                      | teres.<br>Senten far                                           |                                                                                                    |                                                   |                                                                        |                                                                     |                                                             |                                                                           |                                   |                                          |                                       |                                               |
| 2                         | inist<br>Inistra Inis<br>Inistra                                                                 | T                                   |                                          | No.                                                    | la stra<br>La dina li p                                        | Facult<br>Fold-Addit<br>Engelse Sear                                                                                                    |                                                   |                                                                        |                                                                     |                                                             |                                                                           |                                   |                                          |                                       |                                               |
| 3                         | (<br>1<br>1<br>1<br>1<br>1<br>1<br>1<br>1<br>1<br>1<br>1<br>1<br>1<br>1<br>1<br>1<br>1<br>1<br>1 | T                                   |                                          | 100                                                    | inter<br>States<br>Scilles for<br>Science                      | Facel<br>Franker<br>Franker |                                                   |                                                                        |                                                                     | 1                                                           |                                                                           | 2                                 |                                          |                                       |                                               |
| 4                         |                                                                                                  | Γ                                   |                                          | -                                                      | Array<br>Microsoft<br>Arrange<br>Arrange                       | Facult<br>Factorities<br>Frogetier ferent<br>Frogetier                                                                                                    |                                                   |                                                                        |                                                                     |                                                             |                                                                           |                                   |                                          |                                       |                                               |
| 3                         | Enter Training                                                                                   | T                                   |                                          |                                                        | Trans<br>Transfit<br>Softworfer<br>Million                     | Falan<br>Falanti<br>Dopato Total<br>Dopato Total<br>Dopato                                                                                                    |                                                   |                                                                        |                                                                     |                                                             |                                                                           |                                   |                                          |                                       |                                               |
| 6                         | Internet de                                                                                      |                                     |                                          | and the                                                | lande<br>Marialand<br>Colorado<br>Colorado                     | Face<br>Faceage<br>Faceage<br>Faceage<br>Face<br>Face<br>Face<br>Face<br>Face<br>Face<br>Face<br>Fac                                                                                                    |                                                   |                                                                        |                                                                     | -                                                           |                                                                           |                                   |                                          |                                       |                                               |
| Obse                      | ervaciones:                                                                                      |                                     |                                          |                                                        |                                                                |                                                                                                    |                                                   |                                                                        |                                                                     |                                                             |                                                                           |                                   |                                          |                                       |                                               |
|                           |                                                                                                  |                                     |                                          |                                                        |                                                                |                                                                                                    |                                                   |                                                                        |                                                                     | Firma                                                       |                                                                           | l diractor do                     | 1.15                                     | ei.                                   |                                               |

# • Cargar padrón de beneficiarios

Para cargar el padrón de beneficiarios firmado por los docentes y con huella digital, haga clic en "Cargar padrón".

| r | NÚMERO DE DOCUMENTO | APELLIDOS Y NOMBRES                     | ESTADO TABLET                      | CARGADOR SOLA |
|---|---------------------|-----------------------------------------|------------------------------------|---------------|
|   |                     | 1011 - J. 1011 - 1011 - 1011 - 1011     | Activo 1                           |               |
|   |                     | 1000.0000000000000000000000000000000000 | Activo 💽 0                         |               |
|   |                     | ALCON. 107103. 1198-111                 | Activo 🔘 0                         |               |
|   |                     | ARR 0.000 (0000)                        | Activo 🔲 0                         | <b>D</b> •    |
| 5 |                     | NUCLEAR AND DESIGN                      | Activo 🔘 0                         | <b>D</b> •    |
| 5 |                     | the success and serve                   | Activo 🔲 0                         | 0             |
|   |                     |                                         | Registros por página 10 👻 1 - 6 de |               |

Identifique el padrón en su computadora y haga clic en "Grabar".

|                    | liante Docente                    |                                                                       |   |                             |            |                            |
|--------------------|-----------------------------------|-----------------------------------------------------------------------|---|-----------------------------|------------|----------------------------|
| C Act<br>Resultado | tualizar Reporte                  |                                                                       |   |                             |            |                            |
| N°                 | NÚMERO DE DOCUMENTO               | APELLIDOS Y NOMBRES                                                   |   | ESTADO                      | TABLET     | CARGADOR SOLAR             |
| 1                  |                                   | 10110 - La Joseffer 1, 1001 - 1011 - 1001                             |   | Activo                      |            |                            |
| 2                  |                                   |                                                                       |   | Activo                      | •          | 0                          |
| 3                  |                                   | ALCON. 101103. 1100. 111                                              |   | Activo                      | •          | 0                          |
| 4                  |                                   | And 1 1 1 1 1 1 1 1 1 1 1 1 1 1 1 1 1 1 1                             |   | Activo                      | •          | 0                          |
| 5                  |                                   | The second second second                                              | D | Activo                      | •          | 0                          |
| 6                  |                                   | 100.121000.000.000                                                    |   | Activo                      | •          | 0                          |
| < Padrón de        | e beneficiarios<br>scargar padrón | <ul> <li>Cargar paddon</li> <li>Paddon pdf</li> <li>Crabar</li> </ul> |   | Registros por página 10 🛛 🗨 | • 1-6 de 6 | ,<br>,<br>,<br>,<br>,<br>, |

# 6. DEVOLUCIÓN

Para registrar la devolución de los dispositivos asignados a los estudiantes y docentes de la IE, ingrese a "Devolución".

| Tablets    | ^ |                    |                   |                      |   |         |                     |          |      |                         |          |                |
|------------|---|--------------------|-------------------|----------------------|---|---------|---------------------|----------|------|-------------------------|----------|----------------|
| Recepción  |   |                    |                   |                      |   |         |                     |          |      |                         |          |                |
| Asignación |   | Estudi             | iante             | Docente              |   |         |                     |          |      |                         |          |                |
| Devolución |   | 🖶 Rep              | orte              |                      |   |         |                     |          |      |                         |          |                |
|            |   | Búsqueda           |                   |                      |   |         |                     |          |      | N                       |          |                |
|            |   | GRADO<br>Seleccion | 1e                |                      | * | SECCION | •                   | Q Buscar |      | ыÇ                      |          |                |
|            |   |                    |                   |                      |   |         |                     |          |      |                         |          |                |
|            |   | Resultado          | s de la búsqu     | eda                  |   |         |                     |          |      |                         |          |                |
|            |   | Ν.                 | DNI               | CÓDIGO DE ESTUDIANTI | E |         | APELLIDOS Y NOMBRES |          | SEXO | ESTADO                  | TABLET   | CARGADOR SOLAR |
|            |   | No se enco         | intraron registro | 25                   |   |         |                     |          |      |                         |          |                |
|            |   |                    |                   |                      |   |         |                     |          |      | Registros por página 10 | 👻 0 de 0 | < < > >        |
|            |   |                    |                   |                      |   |         |                     |          |      |                         |          |                |

# A. Estudiantes

En la opción "Estudiante", seleccione grado, sección y haga clic en el botón "Buscar".

| Estud           | iante          | Docente              |                     |           |      |                        |            |                |
|-----------------|----------------|----------------------|---------------------|-----------|------|------------------------|------------|----------------|
| Búsqueda        | orte           |                      |                     |           |      |                        |            |                |
| GRADO<br>CUARTO |                | *                    | Ÿ                   | Q, Buscar |      |                        |            |                |
| Resultado       | s de la búsq   | ieda                 |                     |           |      | N                      |            |                |
| Ν.              | DNI            | CÓDIGO DE ESTUDIANTE | APELLIDOS Y NOMBRES |           | SEXO | ESTADO                 | TABLET     | CARGADOR SOLAR |
| No se enco      | ntraron regist | ros                  |                     |           |      | Registros por página 1 | 0 💌 0 de 0 | < < > >        |

Como resultado de la búsqueda el sistema muestra la relación de estudiantes que cuentan con dispositivo asignado en la sección seleccionada.

| Estudi          | lante     | Docente         |       |                  |                     |          |      |                         |        |                |
|-----------------|-----------|-----------------|-------|------------------|---------------------|----------|------|-------------------------|--------|----------------|
| 🖶 Repu          | orte      |                 |       |                  |                     |          |      |                         |        |                |
| GRADO<br>CUARTO |           |                 | •     | SECCION<br>UNICA | •                   | Q Buscar |      |                         |        |                |
| Reado           | s de bisq | ueda 🕜          |       |                  | d                   |          | e    | 0                       | g      | h              |
| Ν.              | DNI       | CÓDIGO DE ESTUE | IANTE |                  | APELLIDOS Y NOMBRES |          | SEXO | ESTADO                  | TABLET | CARGADOR SOLAR |
| 1               |           |                 |       |                  |                     |          | м    | Matriculado             |        |                |
| 2               |           |                 |       |                  |                     |          | F    | Matriculado             |        |                |
| 4               |           |                 |       |                  |                     |          |      | Registros por página 10 |        | •              |

Donde:

- **a.** N°: Número correlativo de los estudiantes que cuentan con dispositivo asignado en la sección.
- **b. DNI:** Número de DNI de los estudiantes con dispositivo asignado en la sección.
- **c.** Código de estudiante: Códigos de los estudiantes con dispositivo asignado en la sección.
- **d. Apellidos y nombres:** Apellidos y nombres de los estudiantes con dispositivo asignado en la sección.
- e. Sexo: Género de los estudiantes con dispositivo asignado en la sección.
- **f. Estado:** Estado de matrícula de los estudiantes con dispositivo asignado en la sección.
- g. Tablet

Para registrar la devolución de la tablet asignada al estudiante haga clic en el ícono de Tablet y complete el formulario:

| C Dev | olución de Tablet | s             |                                                        |    |                                | ×  |
|-------|-------------------|---------------|--------------------------------------------------------|----|--------------------------------|----|
| Gra   | ıbar 🛛 🗙 Salir    |               | Estudiante :                                           |    | (CUARTO / UNICA)               |    |
| N°    | N° DE SERIE       | PLAN DE DATOS | MOTIVO DE DEVOLUCIÓN<br>Seleccione                     | •  | ESTADO EQUIPO<br>Seleccione    | •  |
| 1     | TA2542437         | SI            | FECHA DE DEVOLUCIÓN                                    | 5  | TIPO OBSERVACION<br>Seleccione | Ŧ  |
|       |                   |               | D Acta de Devolución<br>(PDF,JPG,PNG) Peso Máximo 2MB. |    | DETALLE                        | 11 |
|       |                   |               |                                                        | 11 |                                |    |

En el formulario, registre la siguiente información:

- Motivo de devolución: Seleccione el motivo de devolución de la Tablet: "Retiro de estudiante", "Termino de año escolar" u "Otros".
- > Fecha de devolución: Registre la fecha de devolución de la tablet.
- Acta de devolución: Cargue al sistema el acta de devolución de la Tablet en formato PDF, JPG o PNG con peso máximo 2MB.
- Estado de equipo: Seleccione estado de la tablet devuelta por el estudiante: "En buen estado" o "En mal estado".
- Tipo de observación: Si el estado de la tablet es: "Mal estado", seleccione tipo de observación: "Roto", "Rayado", "No enciende" u "Otro".
- > **Detalle:** Si la observación es: "Otro", registre detalle de observación.

| Devo         | olución de Table | ets              |                                                |    |                                 | ×     |
|--------------|------------------|------------------|------------------------------------------------|----|---------------------------------|-------|
| <b>G</b> ral | bar 🚫 Salir      |                  | Estudiante : .                                 |    | (CUARTO / U                     | NICA) |
| N°           | N° DE SERIE      | PLAN DE<br>DATOS | MOTIVO DE DEVOLUCIÓN<br>Término de año escolar | •  | ESTADO EQUIPO<br>En buen estado | ~     |
| 1            | TA2542437        | SI               | FECHA DE DEVOLUCION 31/12/2020                 |    | tipo observación<br>Seleccione  | Ţ     |
|              |                  |                  | Acta de Devolución                             |    | DETALLE                         | li.   |
|              |                  |                  | Acta de devolución.pdf                         | 11 |                                 |       |

#### Para guardar la información, haga clic en "Grabar".

| Gra | bar 🚫 Salir |                  | Estudiante : ALCASIHUINCH                      | A ANCO, JOS | SUE ESTEFANO (CUARTO / UI       | NICA) |
|-----|-------------|------------------|------------------------------------------------|-------------|---------------------------------|-------|
| N*  | N° DE SERIE | PLAN DE<br>DATOS | MOTIVO DE DEVOLUCIÓN<br>Término de año escolar | •           | ESTADO EQUIPO<br>En buen estado | Ŧ     |
| 1   | TA2542437   | SI               | FECHA DE DEVOLUCION 31/12/2020                 |             | TIPO OBSERVACIÓN<br>Seleccione  | ~     |
|     |             |                  | Acta de Devolución                             | C<br>F      | DETALLE                         | 1,    |

Al hacerlo, el sistema indicará que el proceso fue exitoso y que se guardaron los registros. Presione "Aceptar".

| $\checkmark$                         |
|--------------------------------------|
| Proceso exitoso                      |
| El equipo se devolvió correctamente. |
| Aceptar                              |

#### h. Cargador solar

Para registrar la devolución del cargador solar asignado al estudiante, haga clic en el ícono de cargador solar y complete el formulario de manera similar a como lo hizo con la tablet.

#### **B.** Docente

En la opción "Docente", encuentra:

| Estudi          | iante Docente                      |                                |                         |                                |                |
|-----------------|------------------------------------|--------------------------------|-------------------------|--------------------------------|----------------|
| C Actu<br>Reado | ualizar 🖶 Reporte<br>s de la bú ba | G                              | d                       | e                              | 0              |
| Ν.              | NÚMERO DE DOCUMENTO                | APELLIDOS Y NOMERES            | ESTADO                  | TABLET                         | CARGADOR SOLAR |
| 1               | 1000                               | 1011 - A. 2010 - 1020 - 807 MI | Activo                  |                                | 0              |
| 2               | 10700                              | 1000.00.0000.0000              | Activo                  |                                |                |
| *               |                                    |                                | Registros por página 10 | <ul> <li>1 - 2 de 2</li> </ul> | (< < >)        |

Donde:

- **a.** N°: Número correlativo de acuerdo con los docentes que cuentan con dispositivo asignado en la IE.
- **b.** Número de documento: Número de documento de los docentes que cuentan con dispositivo asignado en la.
- **c. Apellidos y nombres:** Apellidos y nombres de los docentes que cuentan con dispositivo asignado en la IE.
- d. Estado: Estado de los docentes que cuentan con dispositivo asignado en la IE.
- e. Tablet

Para registrar la devolución de la tablet asignada a los docentes haga clic en el ícono de Tablet y complete el formulario:

| 🖻 Dev | volución de Tablet | s             |                                    |   |                             | ×  |
|-------|--------------------|---------------|------------------------------------|---|-----------------------------|----|
| G     | abar 🗙 Salir       |               | Docente :                          | - | -                           |    |
| N°    | N° DE SERIE        | PLAN DE DATOS | MOTIVO DE DEVOLUCIÓN<br>Seleccione | - | ESTADO EQUIPO<br>Seleccione | -  |
| 1     | TA2542438          | SI            |                                    | - | TIPO OBSERVACIÓN            |    |
|       |                    |               |                                    | • | Seleccione                  |    |
|       |                    |               | Acta de Devolución                 |   | DETALLE                     |    |
|       |                    |               | (1979) (1779) - 30 Maximo Emb.     | h |                             | 11 |

En el formulario, registre la siguiente información:

- Motivo de devolución: Seleccione el motivo de devolución de la Tablet: "Retiro de estudiante", "Termino de año escolar" u "Otros".
- > Fecha de devolución: Registre la fecha de devolución de la tablet.
- Acta de devolución: Cargue en el sistema el acta de devolución de la Tablet en formato PDF, JPG o PNG con peso máximo 2MB.
- Estado de equipo: Seleccione estado de la tablet devuelta por el docente: "En buen estado" o "En mal estado".
- Tipo de observación: Si el estado de la tablet es: "Mal estado", seleccione tipo de observación: "Roto", "Rayado", "No enciende" u "Otro".
- > **Detalle:** Si la observación es: "Otro", registre observaciones.

| Gra | bar 🗙 Salir |                  | Docente :                                      |    | -                               |    |
|-----|-------------|------------------|------------------------------------------------|----|---------------------------------|----|
| N°  | N° DE SERIE | PLAN DE<br>DATOS | MOTIVO DE DEVOLUCIÓN<br>término de año escolar | •  | ESTADO EQUIPO<br>En buen estado | Ŧ  |
| 1   | TA2542438   | SI               | FECHA DE DEVOLUCION<br>31/12/2020              | Ē  | TIPO OBSERVACIÓN<br>Seleccione  | Ŧ  |
|     |             |                  | Acta de Devolución                             | DF | DETALLE                         | 11 |

Para guardar la información, haga clic en "Grabar".

| 🖥 Gra | ibar 🗙 Salir |                  | Docente :                                      |   | 1.000                           |    |
|-------|--------------|------------------|------------------------------------------------|---|---------------------------------|----|
| N°    | N° DE SERIE  | PLAN DE<br>DATOS | MOTIVO DE DEVOLUCIÓN<br>término de año escolar | • | ESTADO EQUIPO<br>En buen estado | Ŧ  |
| 1     | TA2542438    | SI               | FECHA DE DEVOLUCION<br>31/12/2020              | Ē | TIPO OBSERVACION<br>Seleccione  | ~  |
|       |              |                  | Acta de Devolución                             |   | DETALLE                         | 1, |

Al hacerlo, el sistema indicará que el proceso fue exitoso y que se guardaron los registros. Presione "Aceptar".

| Proceso exitoso                      |  |
|--------------------------------------|--|
| El equipo se devolvió correctamente. |  |
| Aceptar                              |  |

# f.Cargador solar

Para registrar la devolución del cargador solar por el docente haga clic en el ícono de cargador solar y complete el formulario como hizo con las tablets.

# **OPERACIONES OPCIONALES**

#### Estudiante

#### Reporte de dispositivos devueltos

Para descargar el reporte de dispositivos devueltos por los estudiantes, dé clic en "Reporte".

| Estudi          | ante                      | Docente              |                     |          |      |             |        |                |  |  |
|-----------------|---------------------------|----------------------|---------------------|----------|------|-------------|--------|----------------|--|--|
| Bileounda       | orte                      |                      |                     |          |      |             |        |                |  |  |
| GRADO<br>CUARTO |                           | ¥                    | SECCION<br>UNICA    | Q Buscar | D    |             |        |                |  |  |
| Resultado       | Resultados de la búsqueda |                      |                     |          |      |             |        |                |  |  |
| Ν'              | DNI                       | CÓDIGO DE ESTUDIANTE | APELLIDOS Y NOMBRES |          | SEXO | ESTADO      | TABLET | CARGADOR SOLAR |  |  |
| 1               |                           |                      |                     |          | М    | Matriculado | •      |                |  |  |
| 2               |                           |                      |                     |          | F    | Matriculado |        | 0              |  |  |
| e               |                           |                      |                     |          |      |             |        | •              |  |  |

El sistema descarga en formato Excel el reporte de dispositivos devueltos por los estudiantes.

| Г | A        | В               | c                                                                                                    | D                                                                                                    | E             | F                       | G                                                                                                    | н               | 1.1                    | 1          | к                | L               |    |
|---|----------|-----------------|----------------------------------------------------------------------------------------------------|----------------------------------------------------------------------------------------------------|---------------|-------------------------|----------------------------------------------------------------------------------------------------|-----------------|------------------------|------------|------------------|-----------------|----|
| 1 |          |                 |                                                                                                    |                                                                                                    |               |                         | REE                                                                                                    | PORTE DE DEVOLU | CIÓN DE TABLETS        | Y CARGADOF | RES SOLARES      | 020 - ESTUDIANT | ES |
| 2 | DRE :    |                 | and contract of the                                                                                                    | UGEL :                                                                                                    | and a support | FECHA DE REPORTE :      | 05/10/2020 01:01 a.m.                                                                                                    |                 |                        |            |                  |                 |    |
| 3 | REGIÓN : |                 | and the second second se | PROVINCIA:                                                                                                    |               | DISTRITO :              |                                                                                                    |                 |                        |            |                  |                 |    |
| 4 | INSTITUC | IÓN EDUCATIVA : | and the real sector when the                                                                                                    | NIVEL:                                                                                                    | Primaria      | CÓDIGO MODULAR :        | and the second second se |                 |                        |            |                  |                 |    |
| 5 |          |                 |                                                                                                    |                                                                                                    |               |                         |                                                                                                    |                 |                        |            |                  |                 |    |
|   |          | Grada           | Fordia                                                                                                    | DNI                                                                                                    | Código de     | Anolidor v combror      |                                                                                                    | Socio do tablet | Non do datos tablet    | Fecha de   | Acta de          | Estado oquino   |    |
| 6 |          | Gilloo          | JALLANI                                                                                                    |                                                                                                    | estudiante    | Advention of Indulation | 2440                                                                                                    |                 | Plant de Castor Cables | devolución | devolución       | change eduibe   |    |
| 7 | 1        | CUARTO          | UNICA                                                                                                    | and the second second s |               |                         | M                                                                                                    | TA2542437       | NO                     | 04/10/2020 | Acta de devoluci | En buen estado  |    |
| 8 | 2        | CUARTO          | UNICA                                                                                                    | and the second second                                                                                                    |               |                         | F                                                                                                    |                 |                        |            |                  |                 |    |
| 9 |          |                 |                                                                                                    |                                                                                                    |               |                         |                                                                                                    |                 |                        |            |                  |                 |    |

#### Docente

#### Reporte de dispositivos devueltos

Para descargar el reporte de dispositivos devueltos por los docentes, dé clic en "Reporte" y el contenido se mostrará de manera similar a la de los estudiantes.

|                      | lante                   | Docente |                                  |                         |            |                |
|----------------------|-------------------------|---------|----------------------------------|-------------------------|------------|----------------|
| C Actu<br>Resultados | ualizar<br>s de la búsq | Reporte |                                  |                         |            |                |
| Ν'                   | NÚMERO DE DOCUMENTO     |         | APELLIDOS Y NOMBRES              | ESTADO                  | TABLET     | CARGADOR SOLAR |
| 1                    | -                       |         | Company of College, Streep, 1994 | Activo                  |            |                |
| ¢                    |                         |         |                                  | Registros por página 10 | ▼ 1-1 de 1 | •<br>• • • •   |